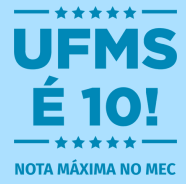

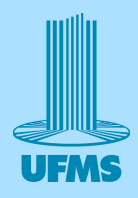

# Tutorial de Inscrição Brinquedoteca

#### Acessar um navegador (o utilizado no tutorial foi o Google)

| × ❸ Non-guia x +                          | - ø ×                |
|-------------------------------------------|----------------------|
| $\leftrightarrow$ $\rightarrow$ C (G      | * 🔹 :                |
| Gr                                        | nail Imagens 🔢       |
|                                           |                      |
|                                           |                      |
| Google                                    |                      |
|                                           |                      |
| Q Pesquise no Google ou digite um URL 🕴 😨 |                      |
|                                           |                      |
|                                           |                      |
| Web Store Addicionar ata                  |                      |
|                                           |                      |
|                                           |                      |
|                                           |                      |
|                                           |                      |
|                                           |                      |
|                                           |                      |
|                                           |                      |
|                                           |                      |
|                                           | ersonalizar o Chrome |

# Digite na barra de pesquisa: sigproj.ufms.br

| <ul> <li>♥ θhoapia</li> <li>X</li> </ul> | -     | ø   | × |
|------------------------------------------|-------|-----|---|
| ← → ♂ ( © siggrojumster                  |       | 4   | : |
| Gmail                                    | Image | ins |   |

| <ul> <li>sigprojufms.br</li> <li>sigprojufms.br</li> <li>sigprojufms.br - Pesquisa do Google</li> <li>Web Store Adicionar sta</li> </ul> | <ul> <li>sigprojufms.br</li> <li>sigprojufms.br - Pesquisa do Google</li> <li>Web Store Adicionar.sta</li> </ul> | <ul> <li>sigprojufms.br</li> <li>sigprojufms.br</li> <li>sigprojufms.br - Pesquisa do Google</li> <li>Web Store Adicionar ata</li> </ul> | G                           | oogle               |      |
|----------------------------------------------------------------------------------------------------|----------------------------------------------------------------------------------------------------|----------------------------------------------------------------------------------------------------|-----------------------------|---------------------|------|
| sigprojufms.br     igprojufms.br - Pesquisa do Google     Web Store Adiconar ata                                                         | sigprojufms.br     sigprojufms.br     web Store Addicentrata                                                     | sigproj.ufms.br     sigproj.ufms.br - Pesquisa do Google     Web Store Adicionar ata                                                     | S sigproj.ufms.br           |                     | \$ ® |
| Q sigprojufms.br - Pesquisa do Google<br>Web Store Adicionar ata                                                                         | Q. sigprojufms.br - Pesquisa do Google<br>Web Store Adiconar eta                                                 | Q sigprojuffms.br - Pesquisa do Google<br>Web Store Adicionar ata                                                                        | S sigproj.ufms.br           |                     |      |
| Web Store Adicionar ata                                                                                                    | Web Store Adicionar ata                                                                                          | Web Store Adicionar ata                                                                                                    | م sigproj.ufms.br - Pesquis | sa do Google        |      |
|                                                                                                    |                                                                                                    |                                                                                                    | Web                         | Store Adicionar ata |      |
|                                                                                                    |                                                                                                    |                                                                                                    |                             |                     |      |
|                                                                                                    |                                                                                                    |                                                                                                    |                             |                     |      |
|                                                                                                    |                                                                                                    |                                                                                                    |                             |                     |      |
|                                                                                                    |                                                                                                    |                                                                                                    |                             |                     |      |
|                                                                                                    |                                                                                                    |                                                                                                    |                             |                     |      |
|                                                                                                    |                                                                                                    |                                                                                                    |                             |                     |      |
|                                                                                                    |                                                                                                    |                                                                                                    |                             |                     |      |
|                                                                                                    |                                                                                                    |                                                                                                    |                             |                     |      |
|                                                                                                    |                                                                                                    |                                                                                                    |                             |                     |      |

#### Clique em "ver mais"

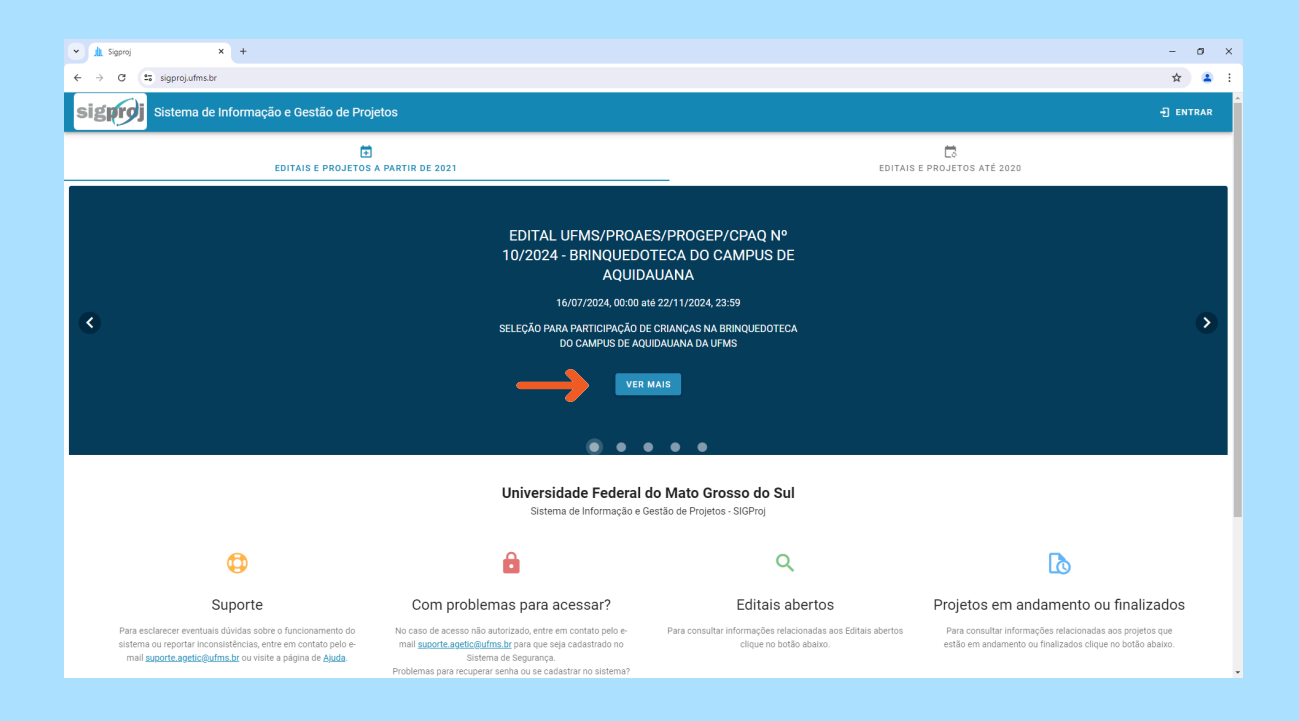

#### Clique em elaborar proposta

| 🕶 🏦 Sigproj 🗙 +                          |                                                                                        | - a ×              |
|------------------------------------------|----------------------------------------------------------------------------------------|--------------------|
| ← → C 😁 sigproj.ufms.br/publico/editais/ | 78747052                                                                               | ☆ 🔒 :              |
| Sistema de Informação                    | e Gestão de Projetos                                                                   | ·] ENTRAR          |
| Edital                                   |                                                                                        |                    |
| VOLTAR                                   |                                                                                        | >ELABORAR PROPOSTA |
| Nome                                     | EDITAL UFMS/PROAES/PROGEP/CPAQ № 10/2024 - BRINQUEDOTECA DO CAMPUS DE AQUIDAUANA       |                    |
| Descrição                                | SELEÇÃO PARA PARTICIPAÇÃO DE CRIANÇAS NA BRINQUEDOTECA DO CAMPUS DE AQUIDAUANA DA UFMS |                    |
| Programa                                 | Assuntos Estudantis                                                                    |                    |
| Data de Abertura                         | 16/07/2024, 00:00 (Horário local de MS)                                                |                    |
| Data de Encerramento                     | 22/11/2024, 23:59 (Horário local de MS)                                                |                    |
| Ativo                                    | Sim (Em andamento)                                                                     |                    |
| Anexos                                   | edital-proaes_progep_cpaq-n-10-de-10-de-2024.pdf<br>Edital                             |                    |
| Tipo do Edital                           | Inscricces Gerais                                                                      |                    |
|                                          |                                                                                        |                    |
|                                          |                                                                                        |                    |
|                                          |                                                                                        |                    |
|                                          |                                                                                        |                    |
|                                          |                                                                                        |                    |

#### Preencha o passaporte UFMS e senha

| 💌 🖪 Login UFMS X +                                                                                      | -                                                                                                    | σ | ×   |
|----------------------------------------------------------------------------------------------------|----------------------------------------------------------------------------------------------------|---|-----|
| $\leftrightarrow$ $\rightarrow$ C $\Xi_{0}$ login.ufms.br/auth/realms/ufms/protocol/openid-connect/auth | tlient_id=sigproj-ui&redirect_uri=https%3A%2F%2Fsigproj.ufms.br%2F%2Feditais%2Fvisualizar%2F78747052&state=6e9aaed2-911f-4b54-82a0-3b88ce810148&response_mode=fragment&response_t 🗙 |   | ) : |
|                                                                                                    | UNIVERSIDADE<br>FEDERAL DE<br>MATO GROSSO DO SUL                                                                                                    |   |     |
|                                                                                                    | Entrar                                                                                                    |   |     |
| <b>→</b>                                                                                                | Pessagora UPMS ou e-mail cadastrado (pessoa externa) Senha Recuperação de senha do pessagora UPMS Recuperação de senha para pessoas externas Entrar                                 |   |     |
|                                                                                                    |                                                                                                    |   |     |

# Clique e preencha o nome do responsável pela(s) criança(s)

| •  | 航 SIGProj 🗙             | +                                 |                                                               |                            | -                   | ø     | × |
|----|-------------------------|-----------------------------------|---------------------------------------------------------------|----------------------------|---------------------|-------|---|
| ÷  | → ♂ ≤ sigproj.ufms.br/s | ubmissoes/editar/78975669         |                                                               |                            | 7                   | ት 🔒   | : |
|    |                         | Descrição                         | SELEÇÃO PARA PARTICIPAÇÃO DE CRIANÇAS NA BRINQUEDOTECA DO CAN | IPUS DE AQUIDAUANA DA UFMS |                     |       | - |
|    |                         | Programa                          | Assuntos Estudantis                                           |                            |                     |       |   |
|    |                         | Data de Abertura                  | 16/07/2024, 00:00                                             |                            |                     |       |   |
|    |                         | Data de Encerramento              | 22/11/2024, 23:59                                             |                            |                     |       |   |
| 88 | Painel                  |                                   |                                                               |                            |                     |       | 1 |
| E  | Editais                 | 🕞 PROPOSTA 🛕                      | PARECERES / AD HOC                                            | 🛛 ANEXOS DA GESTÃO         | DILIGÊNCIAS         |       |   |
| ß  | Minhas Propostas        |                                   |                                                               |                            |                     |       |   |
| ^  | Matificaçãos            | U Pagina I - Dados Basicos da Pro | posta                                                         |                            | 2 itens respondidos | de 18 |   |

|         | 7 pendências nessa página                                        |
|---------|------------------------------------------------------------------|
| 🕐 Ajuda | Formulário de submissão para o Edital Q visualizar para imprimir |
|         |                                                                  |
| _       | 1. Nome *                                                        |
| -       |                                                                  |
|         | 2. Número de filhos *                                            |
|         |                                                                  |
|         | 3. Informe o seu vínculo institucional *                         |
|         |                                                                  |
|         | Escolha ·                                                        |

### Clique e preencha o número de filhos

| • | SIGProj          | x + -                                               | ø | × |
|---|------------------|-----------------------------------------------------|---|---|
| ÷ | 🕀 😋 sigproj.ufr  | kbr/ubmissoes/editar/18975669 🖈                     |   | + |
| 6 | SIGPROJ          |                                                     |   | * |
| 盟 | Painel           | 1. Nome -                                           |   |   |
| I | Editais          |                                                     |   |   |
| ۵ | Minhas Propostas |                                                     |   | Ы |
| ¢ | Notificações     | 2. Número de filhos *                               |   |   |
| 0 | Ajuda            |                                                     |   |   |
|   |                  | a Informe o seu vínculo institucional *  Escolha  * |   |   |
|   |                  | 4. Email *                                          |   |   |
| ( |                  | s. Telefone fixo                                    | 1 | · |

#### Clique e selecione o vínculo institucional

| • 1 | L SIGProj          | +                                        | - | σ | ×  |
|-----|--------------------|------------------------------------------|---|---|----|
| ÷ ÷ | ♂ Sigproj.ufms.br/ | ubmissoes/editar/78975669                | ☆ | ۲ | :  |
| 6   | SIGPROJ <          |                                          |   |   |    |
| 58  | Painel             | 1. Nome *                                |   |   |    |
| E   | Editais            |                                          |   |   |    |
| D   | Minhas Propostas   |                                          |   |   | I. |
| ۵   | Notificações       | 2. Número de filhos *                    |   |   |    |
| 0   | Ajuda              |                                          |   |   |    |
|     |                    |                                          |   |   |    |
|     |                    | 3. Informe o seu vínculo institucional * |   |   |    |
|     | _                  | Escolha                                  |   |   |    |
|     |                    | Aluno                                    |   |   |    |
|     |                    | Servidor<br>4.                           |   |   |    |
|     |                    | Colaborador                              |   |   |    |
|     |                    |                                          |   |   |    |
|     |                    | < Telefone five                          |   |   |    |
|     |                    |                                          |   |   |    |
| (Į  |                    |                                          |   | 1 | Ţ  |

#### Clique e preencha o e-mail para contato

| · d    | SIGProj            | + -                                                                        | σ   | ×   |
|--------|--------------------|----------------------------------------------------------------------------|-----|-----|
| ← →    | C 😂 sigproj.ufms.k | bmissoes/editar/78975669                                                   | r ( | 6 E |
| 6      | SIGPROJ <          |                                                                            |     |     |
| 8      | Painel             | 2. Informe o seu vínculo institucional *                                   |     |     |
|        |                    | Escolha •                                                                  |     |     |
| م      | Notificações       |                                                                            |     |     |
| ~<br>@ | Aluda              | 4. E-mail *                                                                |     |     |
|        | -                  | Telefone fixo                                                              |     |     |
|        |                    | Telefone celular *      Crianças e Filhos *                                |     |     |
| Į      |                    | de 4 a 6 anos: segunda e quarta-feira, no período matutino, das 7h às 11h. | 1   |     |

Clique e preencha o número de telefone fixo, caso não possua telefone fixo, não é necessário preencher, pode deixar em branco.

| 👻 🏦 SIGProj 🗙 +                 |                                                                           | - | ø | × |
|---------------------------------|---------------------------------------------------------------------------|---|---|---|
| ← → ♂ ≒ sigproj.ufms.br/submiss | pes/editar/78975669                                                       | ☆ | 2 | 1 |
| SIGPROJ <                       | Escolha •                                                                 |   |   | • |
| Painel                          | 4. E-mail *                                                               |   |   |   |
| Editais                         |                                                                           |   |   |   |
| 🚺 Minhas Propostas              |                                                                           |   |   |   |
|                                 | %. Telefone fixo                                                          |   |   |   |
| ② Ajuda                         |                                                                           |   |   |   |
|                                 | de 7 a 10 anos: terça e quinta-feira, no período matutino, das 7h às 11h. |   | 1 |   |
|                                 | <ol> <li>Dados do(s) filho(s) *</li> </ol>                                |   | - |   |

#### Clique e preencha o número do telefone celular

| • 1 | SIGProj ×              | +                                                                           | - | σ | ×  |
|-----|------------------------|-----------------------------------------------------------------------------|---|---|----|
| ← → | C 🔄 sigproj.ufms.br/su | bmissoer/ediar/78975669                                                     | ☆ |   | +  |
| 6   | SIGPROJ <              | Escolha *                                                                   |   |   | *  |
| 먦   | Painel                 | 4 E-mail *                                                                  |   |   |    |
| I   | Editais                |                                                                             |   |   |    |
| ß   | Minhas Propostas       |                                                                             |   |   |    |
| ¢   | Notificações           | 5. Telefone fixo                                                            |   |   |    |
| 0   | Ajuda                  |                                                                             |   |   | l, |
|     |                        | C Telefone celular *                                                        |   |   |    |
|     |                        |                                                                             |   |   |    |
|     |                        | 7. Crianças e Filhos *                                                      |   |   |    |
|     |                        | de 4 a 6 anos: segunda e quarta-feira, no período matutino, das 7h às 11h.  |   |   |    |
|     |                        | de 7 a 10 anos: terça e quinta-feira, no período matutino, das 7h às 11h.   |   |   |    |
|     |                        | de 4 a 10 anos: terça e quinta-feira, no período noturno, das 19h às 22h30. |   |   |    |
| Į   |                        | © Dados do(s) filho(s) *                                                    |   | 1 |    |

# Selecione as turmas em que as crianças participarão.

| ► AL S                    | GProj ×                   | +                                                                           | - | σ | × |
|---------------------------|---------------------------|-----------------------------------------------------------------------------|---|---|---|
| $\leftarrow  \rightarrow$ | C is sigproj.ufms.br/subr | issoes/editar/78975669                                                      | ☆ |   | + |
| 9                         | SIGPROJ <                 | 6 Telefone celular *                                                        |   |   | * |
| BB P                      | ainel                     |                                                                             |   |   |   |
| <b>I</b> 6                | ditais                    |                                                                             |   |   |   |
| [ბ ∾                      | linhas Propostas          | 7. Crianças e Filhos *                                                      |   |   |   |
| ¢ №                       | lotificações              | de 4 a 6 anos: segunda e quarta-feira, no período matutino, das 7h às 11h.  |   |   |   |
| @ A                       | juda                      | de 7 a 10 anos: terça e quinta-feira, no período matutino, das 7h às 11h.   |   |   |   |
|                           |                           | de 4 a 10 anos: terça e quinta-feira, no período noturno, das 19h às 22h30. |   |   |   |
|                           |                           | a. Dados do(s) filho(s) *                                                   |   |   | ł |
|                           |                           | Nome * Data de nascimento *                                                 |   |   |   |
|                           |                           | dd/mm/aaaa 🗖                                                                |   |   |   |
|                           |                           | Adicionar                                                                   |   |   | I |
|                           |                           | 9. Declaração                                                               |   |   |   |
| (1                        | )                         | Estou ciente e concordo com os termos abaixo:                               |   | 1 |   |

#### Clique e preencha os dados das crianças

| 👻 🏦 SIGProj 🗙 +                                                                                             |                                                                                                    | -        | 0 | × |
|----------------------------------------------------------------------------------------------------|----------------------------------------------------------------------------------------------------|----------|---|---|
| $\leftrightarrow$ $\rightarrow$ $\mathcal{C}$ $\stackrel{\text{\tiny LS}}{=}$ sigproj.ufms.br/submissoes/ed | itar/78975669                                                                                                    | ☆        | 2 | : |
| SIGPROJ <                                                                                                   | de 4 a 10 anos: terça e quinta-feira, no período noturno, das 19h às 22h30.                                                                                                    |          |   |   |
| 28 Painel                                                                                                   | a. Dados do(s) filho(s) *                                                                                                    |          |   |   |
| Editais                                                                                                    | Nome * Data de nascimento *                                                                                                    |          |   |   |
| Motificações                                                                                                | dd/mm/aaaa                                                                                                    |          |   |   |
| 🔿 Ajuda                                                                                                    | Adicionar                                                                                                    |          |   |   |
|                                                                                                    | Declaração     Estou ciente e concordo com os termos abaixo:                                                                                                    |          |   |   |
|                                                                                                    | <ul> <li>Em caso de seleção para cadastro da criança sob minha guarda, declaro que estou de acordo com as normas estabelecidas neste Edital e nas normas da Brinquedoteca do Campus de<br/>Aquidauana;</li> <li>Declaro que assumo o compromisso de informar imediatamente a Brinquedoteca do Campus de Aquidauana caso altere, suspenda ou cancele a matrícula em curso de graduação ou o vincui<br/>empregaticio com a UFMS, para que seja realizado o cancelamento do cadastro de uso da Brinquedoteca;</li> <li>Tenho ciência de que a omissão de informação ou a falsa declaração são consideradas faltas graves, assumindo inteiramente a responsabilidade perante o Art. 299 do Código Penal, que vers<br/>sobre declarações falsas, documentos forjados ou adulterados, constituindo crime de falsidade ideológica.</li> </ul> | lo<br>;a |   |   |
|                                                                                                    | Próximo                                                                                                    |          |   |   |
|                                                                                                    |                                                                                                    |          | - | ľ |

-Se houver mais de uma criança, clicar em "adicionar"

#### Após tudo estar preenchido, selecione a caixa da Declaração

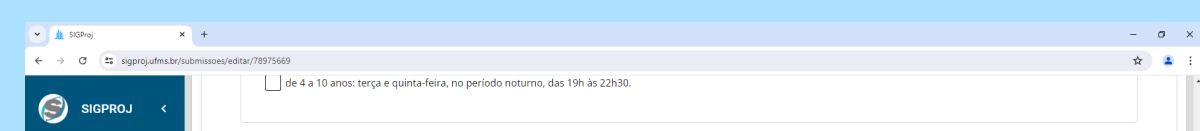

| 品    | Painel           | 8. Dados do(s) filho(s) *                                                                                                    |
|------|------------------|----------------------------------------------------------------------------------------------------|
| 9    | Editais          | None * Data de ascimente *                                                                                                    |
| Do 1 | Minhas Propostas |                                                                                                    |
| ¢.   | Notificações     | dd/mm/aaaa                                                                                                    |
| 0    | Ajuda            | Adicionar                                                                                                    |
| Ĩ    |                  | • Declaração • Locureração • Locureração • Locureração • Locureração • Locureração • Locureração • Locureração • Locureração de seleção para cadastro da criança sob minha guarda, declaro que estou de acordo com as normas estabelecidas neste Edital e nas normas da Brinquedoteca do Campus de Aquidauana; • Declaração compromisso de informar imediatamente a Brinquedoteca do Campus de Aquidauana caso altere, suspenda ou cancele a matricula em curso de graduação ou o vínculo empregaticio com atomas da ve esja realizado o cancelamento do cadastro de uso da Brinquedoteca; • Tenho ciência de que a omissão de informação ou a falsa declaração são consideradas faltas graves, assumindo inteiramente a responsabilidade perante o Art. 299 do Código Penal, que versa sobre declarações falsas, documentos forjados ou adulterados, constituindo crime de falsidade ideológica. Próximo |

#### Clique em "próximo"

| · I     | L SIGProj              | • +                                                                                                    | - | σ | × |
|---------|------------------------|----------------------------------------------------------------------------------------------------|---|---|---|
| ← -     | 🔿 😋 🔩 sigproj.ufms.br/ | submisseet/editar/78975669                                                                                                    | ☆ |   | : |
| 6       | SIGPROJ <              | de 4 a 10 anos: terça e quinta-feira, no período noturno, das 19h às 22h30.                                                                                                    |   |   | • |
| 闘       | Painel                 | 8. Dados do(s) filho(s) *                                                                                                    |   |   |   |
| E       | Editais                | Nome * Data de nascimento *                                                                                                    |   |   |   |
| ما<br>¢ | Notificações           | dd/mm/aaaa                                                                                                    |   |   |   |
| 0       | Ajuda                  | Adicionar                                                                                                    |   |   |   |
|         |                        | 9. Declaração  Estou ciente e concordo com os termos abaixo: 9. Estou ciente e concordo com os termos abaixo: 9. Encaso de seleção para cadastro da criança sob minha guarda, declaro que estou de acordo com as normas estabelecidas neste Edital e nas normas da Brinquedoteca do Campus de Aquidauana; 9. Declaro que assumo o compromisso de informar imediatamente a Brinquedoteca do Campus de Aquidauana caso altere, suspenda ou cancele a matricula em curso de graduação ou o vinculo empregaticio com a UFMS, para que seja realizado o cancelamento do cadastro de uso da Brinquedoteca; 9. Teno ciência de que a omissão de informação ou a faise declaração são consideradas faitas graves, assumindo inteiramente a responsabilidade perante o Art. 299 do Código Penal, que versa sobre declarações faisas, documentos forjados ou aduiterados, constituindo crime de faisidade ideológica. Próximo | 5 |   |   |
| (Į      |                        |                                                                                                    | _ | 1 | • |

Clique em "escolher arquivo" e selecione a Certidão de Nascimento da criança, ou Documento de identidade ou da guarda legal; se houver mais de um filho, incluir documentos das demais crianças interessadas em participar da Brinquedoteca

| 👻 🏦 SIGProj 🛛 🗙           | + -                                                                                                    |
|---------------------------|----------------------------------------------------------------------------------------------------|
| ← → ♂ ≒ sigproj.ufms.br/s | ubmisoes/edita/78975669 🙀 😩 🚼                                                                                                    |
| SIGPROJ <                 | Pagina 2-Anexos     Thens respondidos de 18                                                                                                    |
| 28 Painel                 | 2 pendicida nessa págna<br>Formulário de submissão para o Edital                                                                                                    |
| Editais                   | Q VISUALIZAR PARA IMPRIMIR                                                                                                    |
| Minhas Propostas          | 10. Certidão de Nascimento da criança, ou Documento de identidade ou da guarda legal; se houver mais de um filho, incluir documentos das demais crianças interessadas em                                                                           |
|                           | participar da Bringuedoteca.*<br>Acetia arquives, odf.                                                                                                    |
| 🕜 Ajuda                   | Arraste e solte um arquivo aqui ou clique no botão abaixo e escolha um arquivo para carregar.                                                                                                    |
| (h)                       | 1. Documento de identificação do pal, mãe ou guardião responsável pela inscrição. *         Aceita arquivos .pdf.         Arraste e solte um arquivo aqui ou clique no botão abaixo e escolha um arquivo para carregar.         È Escolher arquivo |

Clique em "escolher arquivo" e selecione 0 documento de identificação do pai, mãe ou guardião responsável.

| · • ) | SIGProj          | x +                                                                                                    | - | σ          | × |
|-------|------------------|----------------------------------------------------------------------------------------------------|---|------------|---|
| ← -   | 🔿 🖸 😫 sigproj.uf | ns.br/submissoes/editar/78975669                                                                                                    | ☆ |            | : |
| 6     | SIGPROJ          | Arraste e solte um arquivo aqui ou clique no botão abaixo e escolha um arquivo para carregar.                                                                                                    |   |            | • |
| 88    | Painel           |                                                                                                    |   |            |   |
| 1     | Editais          |                                                                                                    |   |            |   |
| Ъ     | Minhas Propostas | 11. Documento de identificação do pai, mãe ou guardião responsável pela inscrição. *                                                                                                    |   |            |   |
| ۵     | Notificações     | Aceita arquivos.pdf.                                                                                                    |   |            |   |
| 0     | Ajuda            | Arraste e solte um arquivo aquí ou clique no botão abaixo e escolha um arquivo para carregar.<br>Escolher arquivo                                                                                                    |   |            |   |
|       |                  | 12. Caso seja cadastrado no Programa do Governo Federal, o servidor e o colaborador terceirizado deve anexar a Folha resumo do Cadastro único ou CadÚnico válido, com até dois<br>anos da data da entrevista.<br>Aceita arquivos.pdf. |   |            |   |
| (1    |                  | Arraste e solte um arquivo aqui ou clique no botão abaixo e escolha um arquivo para carregar.                                                                                                    |   | $\uparrow$ | 1 |
|       | UKMS             | 🗁 Escolher arquivo                                                                                                    |   | -          | - |

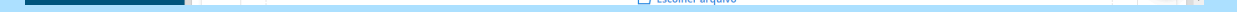

Caso seja cadastrado no Programa do Governo Federal, o servidor ou o colaborador terceirizado deve anexar a Folha resumo do Cadastro único ou CadÚnico válido, com até dois anos da data da entrevista. Para isso, basta clicar "escolher arquivo" e selecionar o documento.

| •   | SIGProj  | ×                    | +                                                                                                    | - | ø | × |
|-----|----------|----------------------|----------------------------------------------------------------------------------------------------|---|---|---|
| ÷ • | G        | to sigproj.ufms.br/s | ubmissoes/editar/78975669                                                                                                    | ☆ | ۲ | : |
| 6   | SIG      | SPROJ <              |                                                                                                    |   |   | * |
| 먦   | Painel   |                      |                                                                                                    |   |   |   |
| I   | Editais  | :                    | 12. Caso seja cadastrado no Programa do Governo Federal, o servidor e o colaborador terceirizado deve anexar a Folha resumo do Cadastro único ou Cadúnico válido, com até dois                                      |   |   |   |
| D   | Minhas   | s Propostas          | anos da data da entrevista.<br>Aceita arquivos .pdf.                                                                                                    |   |   |   |
| ۵   | Notifica | ações                |                                                                                                    |   |   |   |
| 0   | Ajuda    |                      | Arraste e solte um arquivo aqui ou clique no botão abaixo e escolha um arquivo para carregar.                                                                                                    |   |   |   |
|     |          |                      | 12. Comprovante de matrícula na rede regular de ensino.         Aceta arquivos.pdf.         Arraste e solte um arquivo aquí ou clique no botão abaixo e escolha um arquivo para carregar.         Escolher arquivos |   |   |   |
| (1  | <b>I</b> |                      | Esconer arquivo                                                                                                    |   | 1 |   |

#### Clique em "escolher arquivo" e selecione o comprovante de matrícula na rede regular de ensino

| 👻 🏦 SIGProj 🗙              | +                                                                                             | - ø × |
|----------------------------|-----------------------------------------------------------------------------------------------|-------|
| ← → ♂ to sigproj.ufms.br/s | ubmisses/edita/78975669                                                                       | ☆ 😩 : |
| SIGPROJ <                  | Arraste e solte um arquivo aquí ou clique no botão abaixo e escolha um arquivo para carregar. |       |
| Painel                     | Escolher arquivo                                                                              |       |
| E Editais                  |                                                                                               |       |
| 🔥 Minhas Propostas         |                                                                                               |       |
|                            |                                                                                               |       |
| ⑦ Ajuda                    | 13. Comprovante de matrícula na rede regular de ensino.<br>Aceita arquivos.pof.               |       |
|                            | Arraste e solte um arquivo aqui ou clique no botão abaixo e escolha um arquivo para carregar. |       |
| (h)                        | Anterior Salvar                                                                               |       |
|                            | Para finalizar, clique em salvar.                                                             |       |

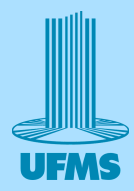